# Your Guide to Accessing the WiCyS Membership Portal

## For New WiCyS Members

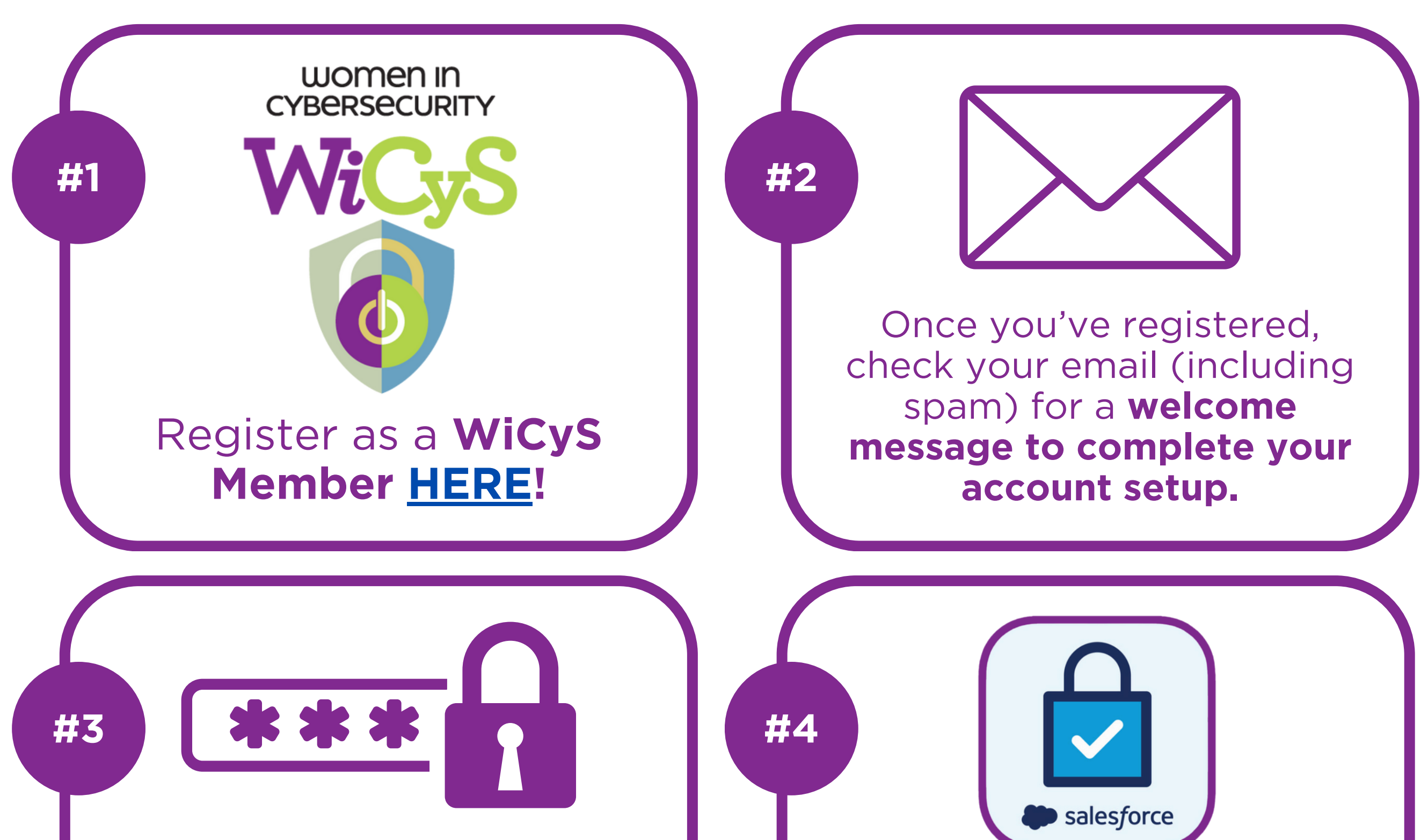

In your welcome email, click the link to set up your password. You now have access to log in to the WiCyS member portal!

salesforce

#5

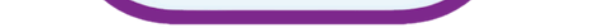

After your initial login, you'll be prompted to set up the **Salesforce Authentication App.** Download the app from the App Store or Google Play.

### Open Salesforce Authenticator and log in with your username and password.

Tap "Add an Account" and note the two-word phrase shown on the screen.

Enter the two-word phrase on the Connect screen and click "Connect."

Verify the request details are correct in the app and **tap "Connect."** 

For more details or additional assistance, please reach out to us **info@wicys.org**.

#### Your Guide to Accessing the **WiCyS Membership Portal**

# **For Returning WiCyS Members**

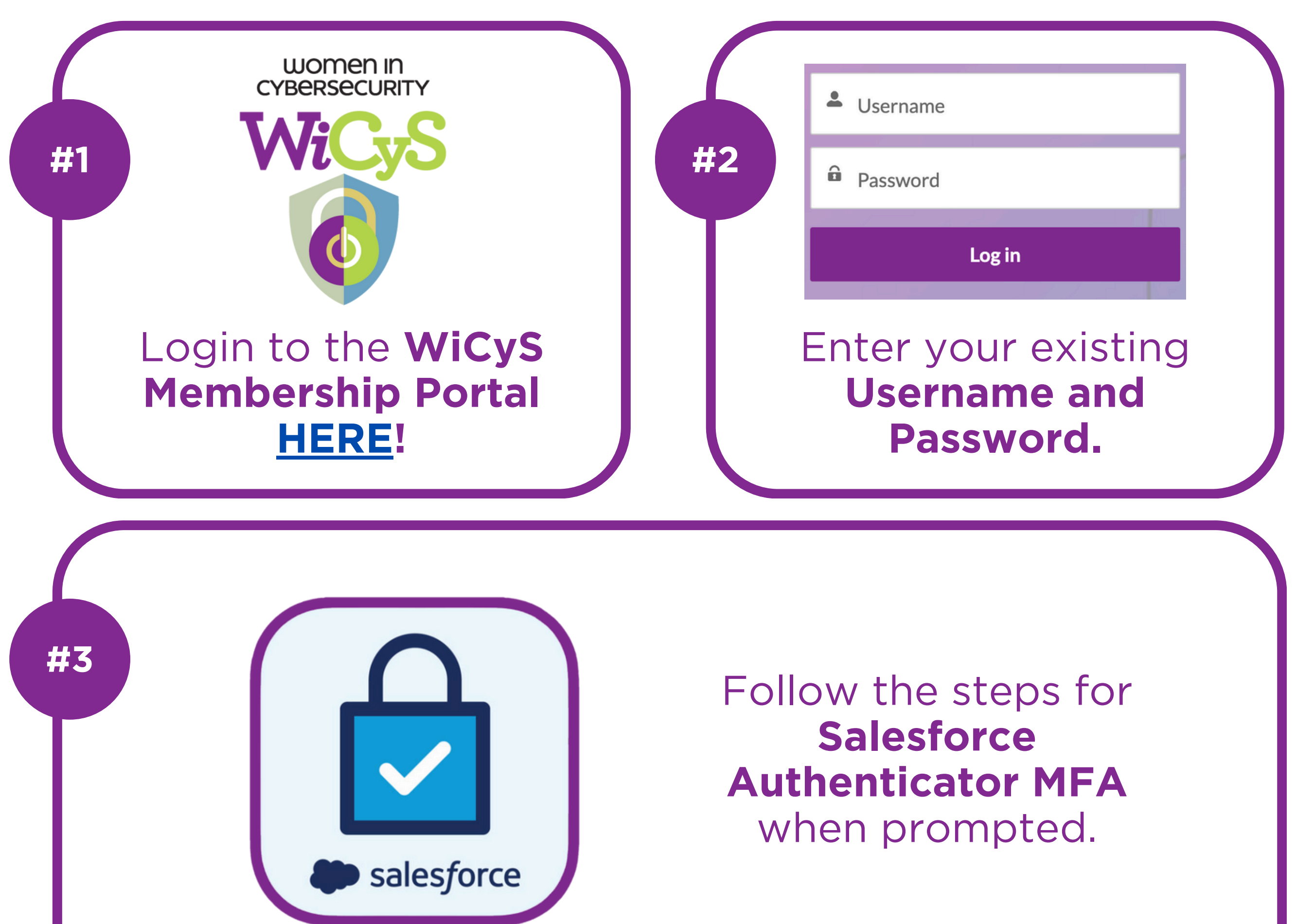

#### **Need to Renew Your Membership? Check Your Inbox!**

You will receive an email notice from **info@wicys.org** with a link to renew your membership at 30 days, 7 days and 1 day from the date of your expiration date. Please complete the unique renewal form to renew your membership today!

**Please Note:** Your renewal link is unique to you and can't be shared with anyone else.

For more details or additional assistance, please reach out to us **info@wicys.org**.